# QBiC APP for PC

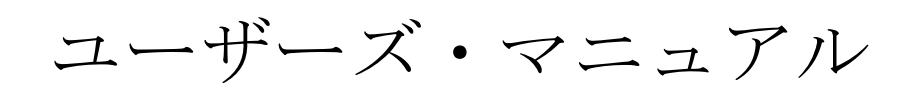

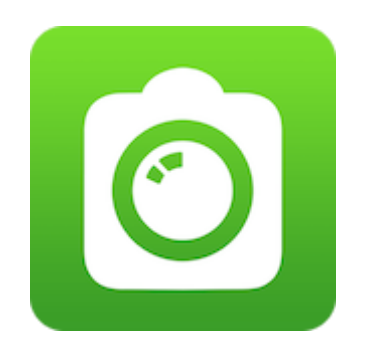

Copyright 2014 ELMO CO., LTD. All Rights Reserved.

## 目次

| 使用上のご注意3                     |
|------------------------------|
| QBiC APP for PC を準備する4       |
| ダウンロードする4                    |
| インストールする4                    |
| QBiC APP for PC をアップデートする5   |
| QBiC MS-1 と PC を無線 LAN 接続する6 |
| QBiC APP for PC の操作方法について6   |
| 初期画面6                        |
| プレビュー画面7                     |
| 商標                           |
| ライセンス15                      |
| 問い合わせ先16                     |

# 使用上のご注意

- QBiC APP for PC は、QBiC MS-1 用のソフトウェアです。ソフトウェアのみではご使用いただけません。
- スマートデバイス用の QBiC APP と同じ機能ではありません。
- 設定項目は、QBiC MS-1のファームウェアバージョンに合わせて表示が切り替わります。QBiC MS-1のファームウェアバージョンにより、設定項目が表示されない場合があります。

### QBiC APP for PC を準備する

QBiC APP の PC 版のアプリケーションについて説明します。

対応 OS: Windows 7, Windows 8, Windows 8.1

 \* QBiC APP for PC は、QBiC MS-1 と無線 LAN 接続するため、PC が無線 LAN に 対応しているか、または無線 LAN モジュール(別売)が必要になります。
 規格: IEEE802.11 b/g/n

#### **」ダウンロードする**

「QBiC MS-1 オフィシャルウェブサイト」から「QBiC APP for PC」をダウンロードします。

QBiC MS-1 オフィシャルウェブサイト: <u>http://www.elmoqbic.com/ms1/ip/</u>

#### 📄 インストールする

次の手順に従って、インストールしてください。

- ご使用の PC に管理者のアカウントでログインし、ダウンロードした" QBiC\_APP\_for\_PC\_Setup.msi"を実行します。
- 画面の指示に従ってインストールを行います。 ご使用の環境によって、通知が表示される場合があります。発行元が「ELMO COMPANY, LIMITED」のソフトウェアのインストールを許可し、インストールを続 行します。
- 3. インストールが完了すると、「すべてのプログラム」-「ELMO」-「QBiC APP for PC」 に登録されます。

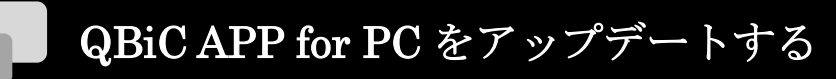

次の手順に従って、QBiC APP for PC をアップデートしてください。

- 1. QBiC APP for PC を起動します。
- 2. [アップデート]ボタンをクリックします。

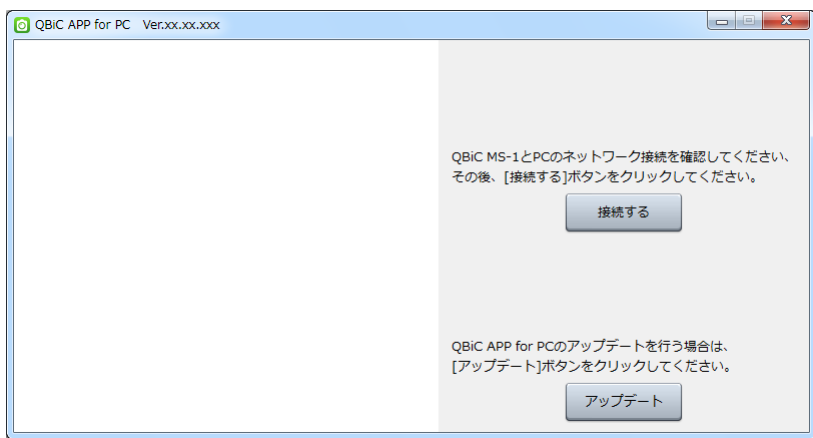

\* アップデートする場合は、PC をインターネットに接続する必要があります。 インターネットに接続されていない場合は、次の画面が表示されます。

|                                                                                                    | 211 211 |
|----------------------------------------------------------------------------------------------------|---------|
| O QBIC APP for PC Ver.xx.xx.xxx                                                                                                    |         |
|                                                                                                    |         |
| QBiC APP for PCのアップデートをするにはインターネットに接続されている必要があります。<br>お使いのPCのネットワーク設定をご確認ください。<br>インターネットへの接続方法については、<br>契約されているインターネットサービスプロバイダへお問い合わせください。 |         |
| インターネットに接続後、[アップデート]ボタンをクリックしてください。<br>アップデート                                                                                                |         |
| トップへ戻る                                                                                                    |         |

\* 本機能では、QBiC MS-1のアップデートはできません。 QBiC MS-1のアップデートについては、QBiC MS-1オフィシャルウェブサイトでご 確認ください。

http://www.elmoqbic.com/ms1/jp/

#### QBiC MS-1 と PC を無線 LAN 接続する

次の手順で QBiC MS-1 と PC を接続します。

- 1. QBiC MS-1のSSIDとKEYを確認します。
  - \* 工場出荷時の設定の場合、QBiC MS-1 背面に記載されています。
- 2. QBiC MS-1 を起動します。
- 3. PC で、[スタート] [コントロールパネル] [ネットワークと共有センター]内の[ネ ットワークに接続]をクリックします。
- 4. 1 で確認した SSID を選択し、[接続]をクリックします。
- 5. 1 で確認した KEY を入力し、[OK]をクリックします。
- \* QBiC MS-1 と PC を USB ケーブルで接続して、QBiC APP for PC を使用することは できません。

## **QBiC APP for PC**の操作方法について

#### 初期画面

初期画面は次のように表示されます。

| QBIC APP for PC Verxxxxxxxx |                                                                        |     |
|-----------------------------|------------------------------------------------------------------------|-----|
|                             | QBiC MS-1とPCのネットワーク接続を確認してください、<br>その後、[接続する]ボタンをクリックしてください。<br>接続する - | (1) |
|                             | QBiC APP for PCのアップデートを行う場合は、<br>[アップデート]ボタンをクリックしてください。<br>アップデート     | (2) |

(1) 接続する

QBiC MS-1 と接続を行います。

(2) アップデート

QBiC APP for PC のアップデートを行います。

\* QBiC MS-1 と PC が無線 LAN 接続されている場合は、初期画面は表示され ず、プレビュー画面が表示されます(起動時に自動で接続されます)。

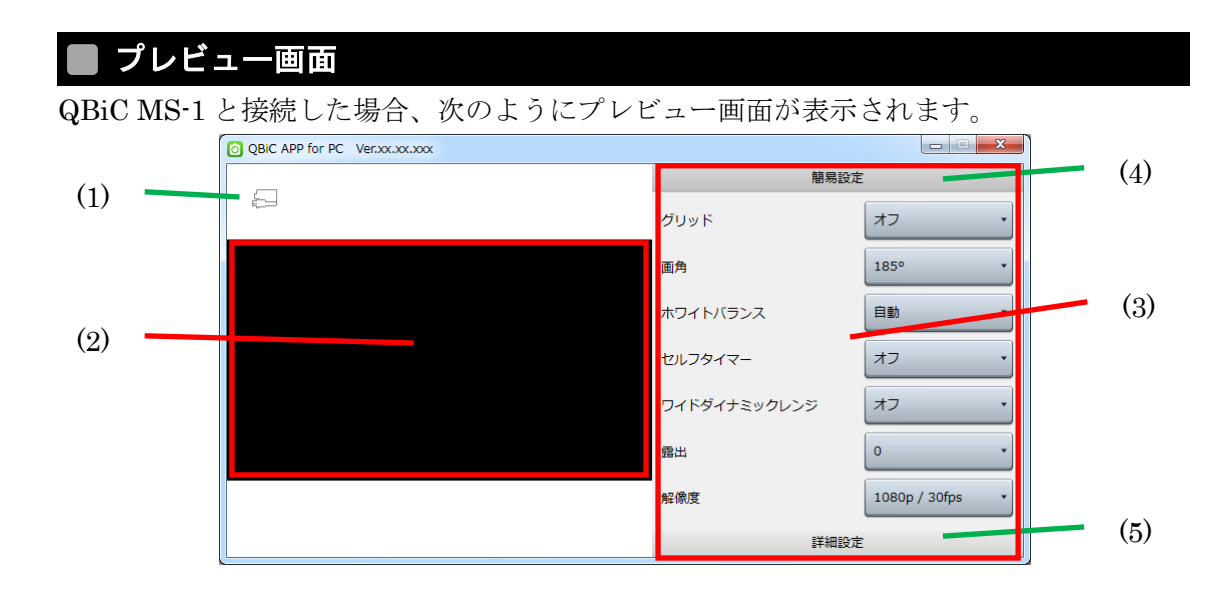

(1) バッテリー残量

バッテリー残量を表示します。

|   | 0%                |
|---|-------------------|
|   | $1\% \sim 30\%$   |
| ( | $31\% \sim 60\%$  |
| ( | $61\% \sim 100\%$ |
|   | 給電時               |

- ライブビュー
  映像を表示します。
- (3) 設定項目表示エリア 簡易設定・詳細設定の設定項目を表示します。
- (4) 簡易設定クリックすることで、グリッド・画角などの簡易設定の項目を表示します。
- (5) 詳細設定 クリックすることで、測光・歪み補正などの詳細設定の項目を表示します。

▶ 簡易設定

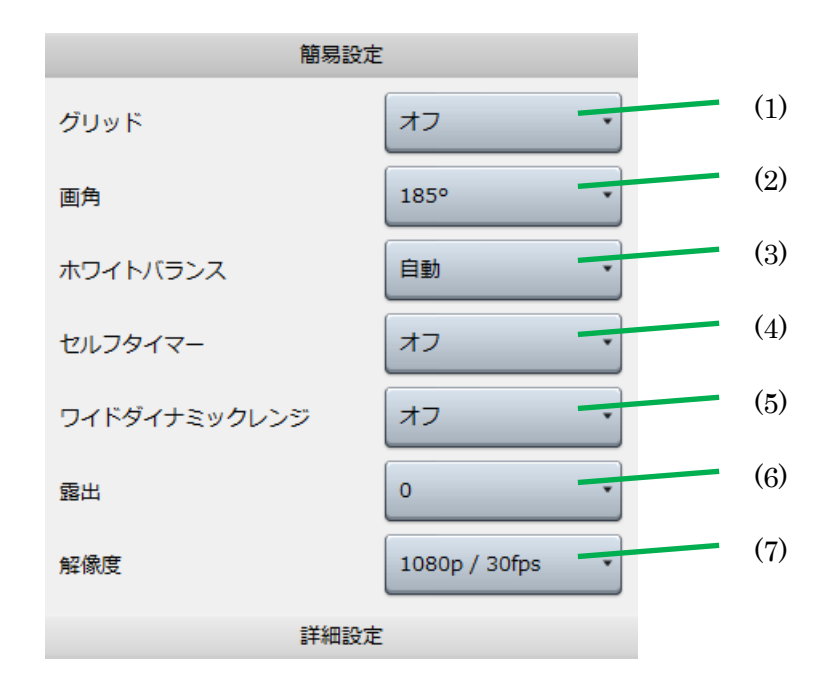

(1) グリッド

ライブビュー上のグリッド表示を切り替える。オフ4 分割9 分割対角線

(2) 画角

画角を切り替える。 185° 165° 135°

(3) ホワイトバランス

ホワイトバランスを切り替える。

<自動設定の時>

|  | 自動 | ナイト | 晴天 | 曇天 | 白熱灯 | 蛍光灯 |
|--|----|-----|----|----|-----|-----|
|--|----|-----|----|----|-----|-----|

<マニュアル設定の時>

色温度: 3000K~8000K

\* マニュアル設定を行う際には『P12 (12)ホワイトバランス自動設定』をオフに設 定してください

- (4) セルフタイマー
  セルフタイマーを設定する。
  オフ 5秒 10秒 30秒
- (5) ワイドダイナミックレンジ
  ワイドダイナミックレンジのオン/オフを切り替える。
  オン オフ
- (6) 露出露出を切り替える。

<自動設定の時>

| +2 · | +1 0 | -1 | -2 |
|------|------|----|----|
|------|------|----|----|

- <マニュアル設定の時> シャッター速度:1/8000~1/30[s] ゲイン: 0[dB]~36[dB]
- \* マニュアル設定を行う際には『P12 (13)露出自動設定』をオフに設定してください
- (7) 解像度

動画の解像度を切り替える。

| 1080p / 60fps | 1080p / 30fps | 720p/120fps ハイスピード※1 |
|---------------|---------------|----------------------|
| 720p / 60fps  | 720p / 30fps  | WVGA/240fps ハイスピード※2 |

※1・・・4 倍速で撮影され、1/4 倍速で再生されます。音声は録音されません。※2・・・8 倍速で撮影され、1/8 倍速で再生されます。音声は録音されません。

\* ハイスピードでは、蛍光灯などの照明下の動画及び静止画撮影では、ちらつき(フ リッカー)が発生します。

#### 詳細設定

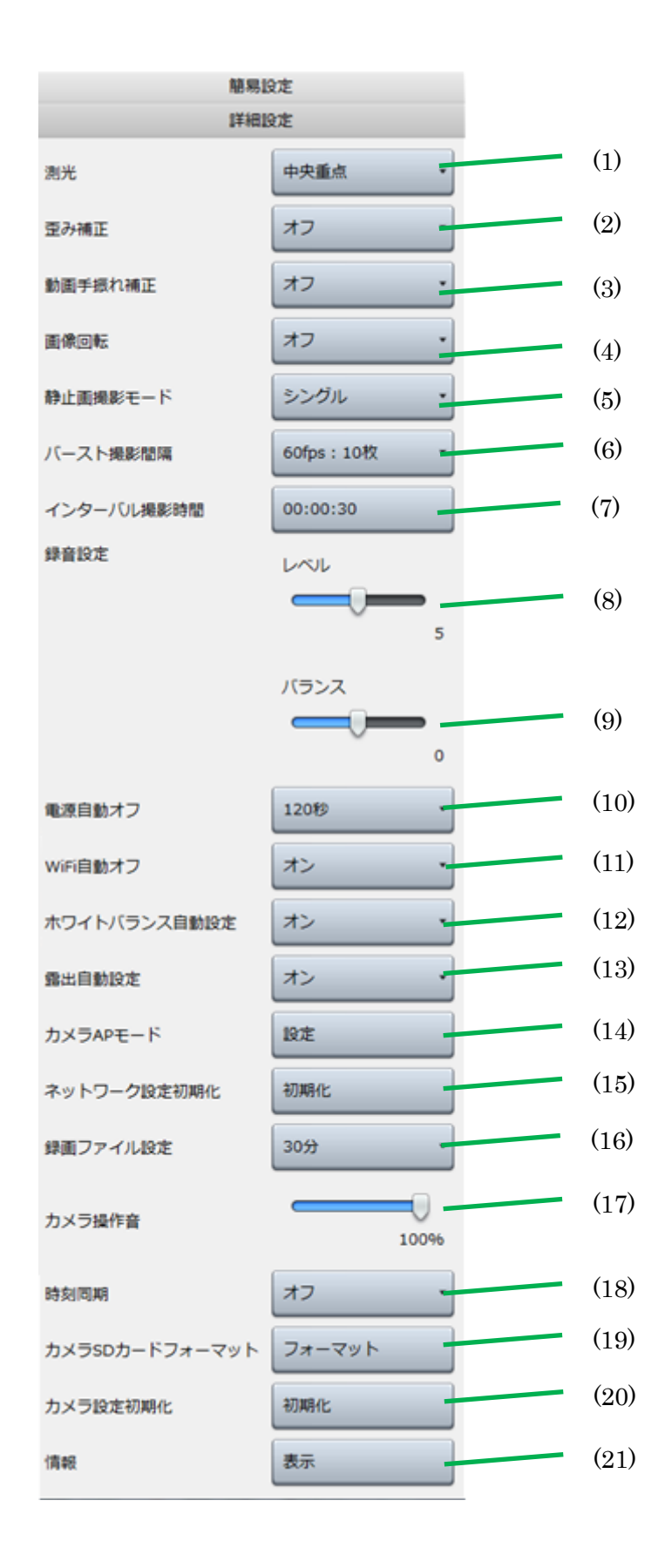

(1) 測光

測光方式(明るさを測る特性)を変更します。

全体平均 中央重点

(2) 歪み補正

画像の歪み補正します。

| オン | オフ |
|----|----|
|    |    |

- \* 解像度が WVGA / 240fps ハイスピードの時は、歪み補正はオンできません。
- (3) 動画手振れ補正

手振れによる動画の乱れを補正します。

オンオフ

- \* WiFiがオンの時は、手振れ補正は働きません。
- \* 解像度が 720p / 120fps ハイスピード及び WVGA / 240fps ハイスピードの時 は、動画手振れ補正はオンできません。
- (4) 画像回転

画像を180°回転します。

(5) 静止画撮影モード

静止画の撮影モードを変更します。 シングル バースト インターバル

(6) バースト撮影間隔

バースト撮影の設定を変更します。

| 2fps:10 枚 | 5fps:10 枚 | 60fps:10 枚 |
|-----------|-----------|------------|
|-----------|-----------|------------|

(7) インターバル撮影時間

インターバル撮影の設定を変更します。 00:00:02 ~ 24:00:00 (8) 録音設定 (レベル)録音のレベルの設定を変更します。

レベル: 0~10

(9) 録音設定 (バランス)

録音のバランスの設定を変更します。

バランス: L5 ~ 0 ~ R5

- \* L5 に近いほど左側の音が大きく録音され、R5 に近いほど右側の音が大きく 録音されます。
- (10) 電源自動オフ

内蔵バッテリーでの動作中に、未操作の状態が設定した時間続いたら、QBiC MS-1 の電源を自動でオフにする機能の設定を変更します。

オフ 60 秒 120 秒 300 秒

(11) WiFi 自動オフ

QBiC MS-1 と QBiC APP / QBiC APP for PC の未接続状態が 5 分続いたら、QBiC MS-1 の WiFi を自動でオフにする機能の設定を変更します。

オンオフ

(12)ホワイトバランス自動設定

ホワイトバランスを自動制御します。オフの場合はマニュアルで設定します。

(13) 露出自動設定

露出を自動制御します。オフの場合はマニュアルで設定します。

(14) カメラ AP モード

ネットワークの設定を変更します。

| SSID:任意の英数字・一部記号、 | $1 桁 \sim 32 桁$ |
|-------------------|-----------------|
| KEY:任意の英数字・一部記号、  | 8桁~63桁          |

- \* 変更後、QBiC MS-1 は自動で再設定し、設定が有効になります。QBiC MS-1 が再起動後、PC のネットワーク設定を QBiC MS-1 の設定に合わせて変更す る必要があります。
- \* 一部記号: @(アットマーク), -(ハイフン), \_(アンダーライン)

(15) ネットワーク設定初期化

ネットワーク設定を初期化します。

(16) 録画ファイル設定

録画ファイルを指定した再生時間で分割する設定を変更します。

| 1分 | 3分 | 5分 | 10分 | 30分 | 1 |
|----|----|----|-----|-----|---|
|----|----|----|-----|-----|---|

(17)カメラ操作音

カメラの効果音のボリュームを変更します。 0% ~ 100%

(18) 時刻同期

QBiC MS-1の時刻設定を PC と同期する設定を変更します。

| オン | オフ |
|----|----|
|----|----|

- (19) カメラ SD カードフォーマット microSD カードをフォーマットします。
- (20) カメラ設定初期化

カメラ設定を初期化します。

- \* ネットワーク設定の初期化は行われません。
- (21)情報

QBiC MS-1 のファームウェアバージョン、ソフトウェアバージョン、ライセンス 情報を表示します。

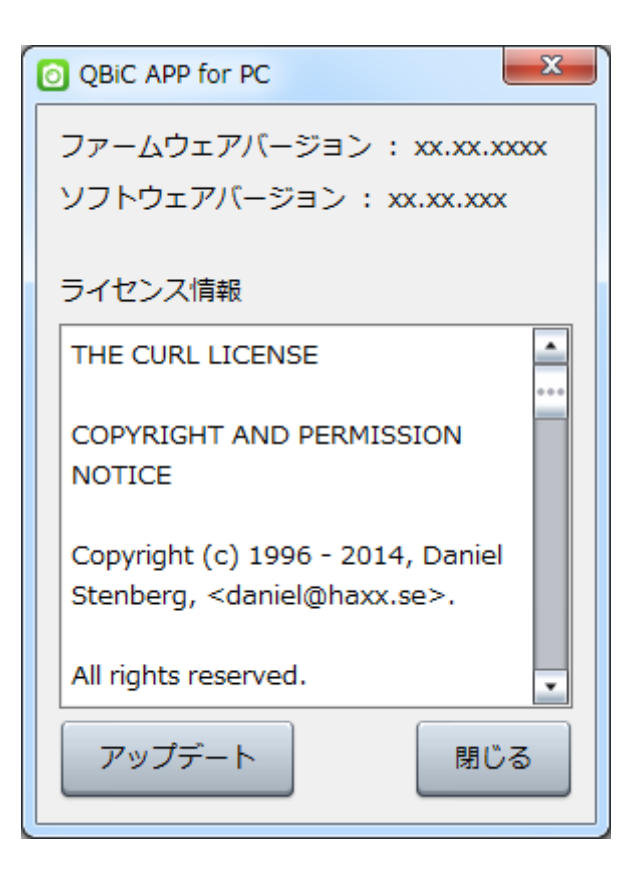

# 商標

- ▶  **■ ▶** 、 ELMO QBiC は株式会社エルモ社の登録商標です。
- ➤ Wi-Fi は Wi-Fi Alliance の商標または登録商標です。
- ▶ その他本書で使用されている製品名、商品名、サービス名等は各社、各団体の登録商標または商標です。なお、本文中には<sup>™</sup>、®マークは明記していません。

# ライセンス

ライセンスに関する注意

本製品には、オープンソース・ソフトウェアが搭載されております。当該ソフトウェアの 著作権者様の要求に基づき、弊社はこれらの内容をお客様に通知する義務があります。

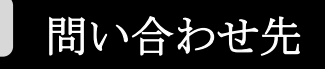

| ELMO<br>                                                     |
|--------------------------------------------------------------|
| 株式会社エルモ社                                                     |
| 本社 〒467-8567 名古屋市瑞穂区明前町6番14号<br><u>http://www.elmo.co.jp</u> |
| 製品に関するお問い合わせ                                                 |
| 開発営業部                                                        |
| TEL: 052-821-3141                                            |
| FAX: 052-821-4400                                            |
| E-mail : <u>online-info@elmo.co.jp</u>                       |
| 修理に関するお問い合わせ                                                 |
| カスタマーサービス                                                    |
| TEL: 052-811-5135                                            |
| FAX : 052-811-3720                                           |
| E-mail : <u>service.co@elmo.co.jp</u>                        |

6X1MWMA09 R5\_Xxx